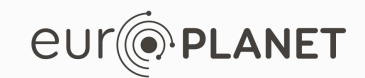

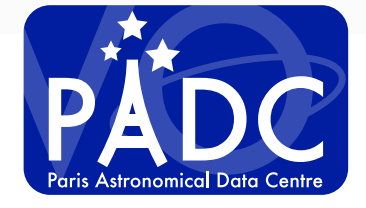

CASSIS as a spectroscopy tool for VESPA S. Erard, J.-M. Glorian, P. Le Sidaner, C. Chauvin

v1.2, 9/8/2017

## Go to VESPA portal

#### http://vespa.obspm.fr

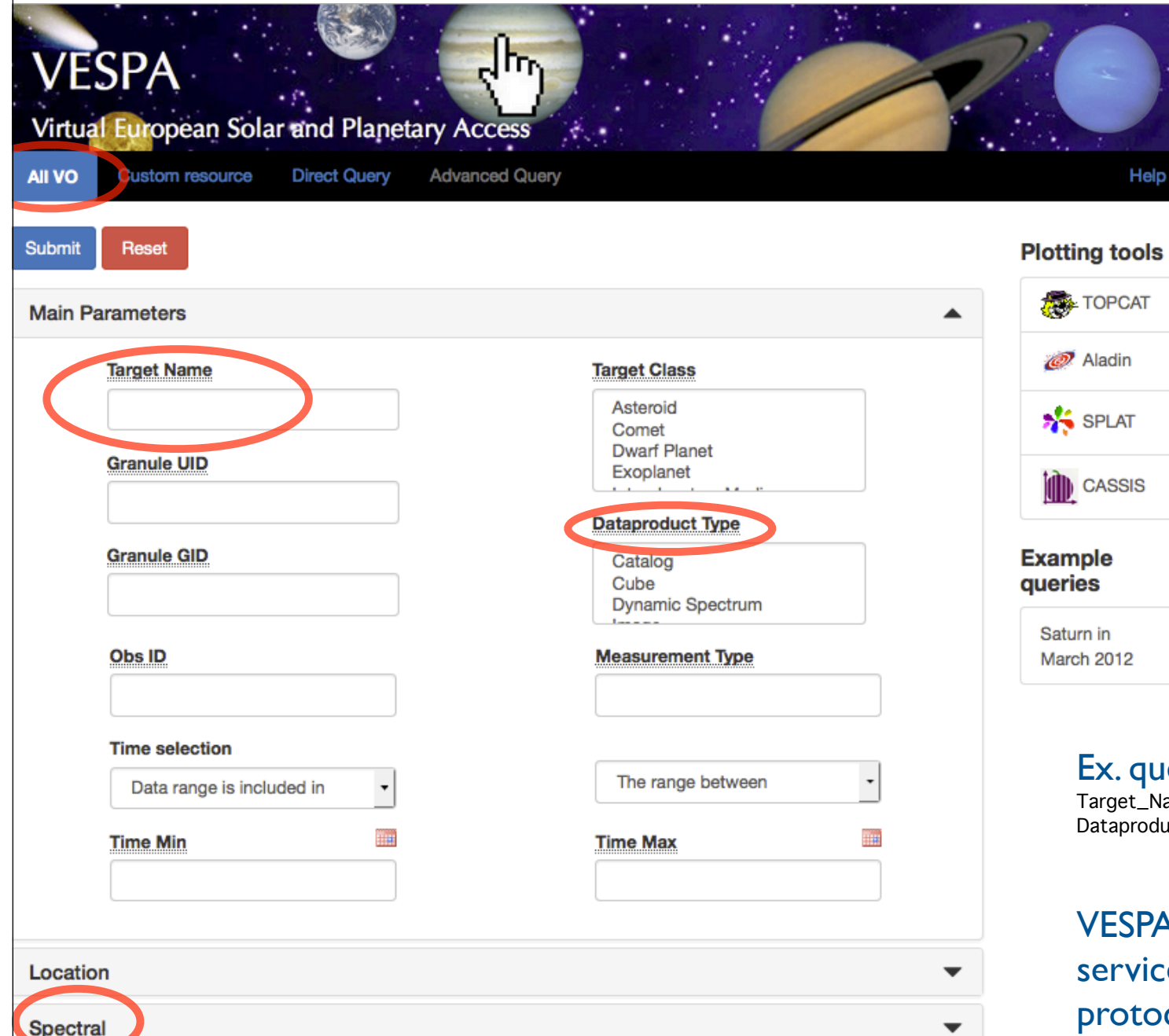

Click "Submit" to search public data services, or first enter query parameters

Ex. query parameters:

Target\_Name = Jupiter or Ceres or Lutetia Dataproduct\_type = spectrum

VESPA will search all public data services which use the EPN-TAP protocol

## Service results

#### http://vespa.obspm.fr

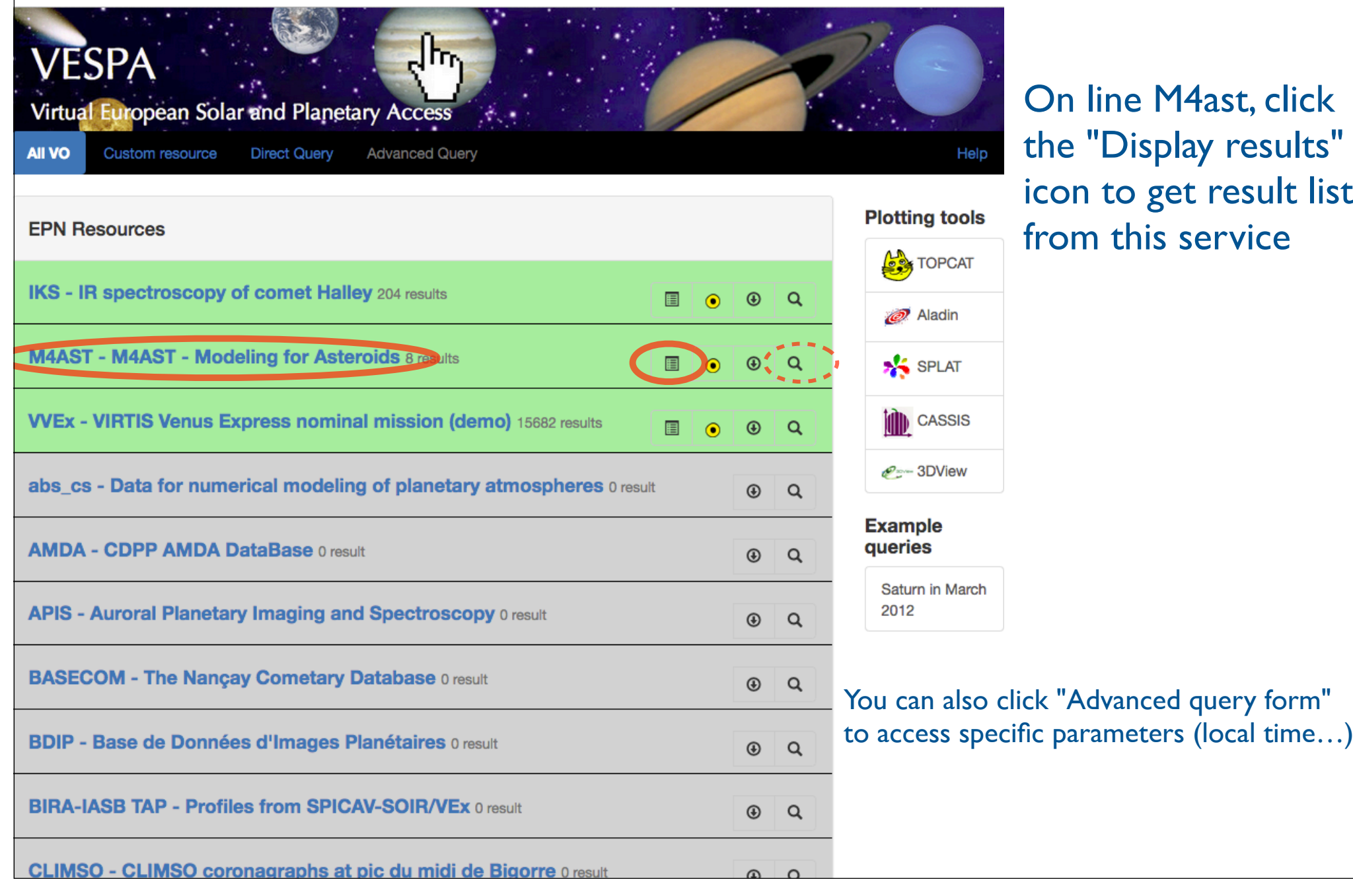

On line M4ast, click the "Display results" icon to get result list from this service

| Query results                     |                                     |                                        |                                              |                         |                      |               |                                 | Result i<br>matchin  | s a list of files<br>og the query |
|-----------------------------------|-------------------------------------|----------------------------------------|----------------------------------------------|-------------------------|----------------------|---------------|---------------------------------|----------------------|-----------------------------------|
| Results in service N              | Virtual E<br>AII VO Cust            | DA<br>Irropean Sol<br>om resource Di   | Lar and Planetary<br>rect Query Advanced Que | Access                  |                      | /             | 20<br>He                        | P<br>Plotting tools  | Click "Show all"                  |
| how 10 - entries                  | lide all                            |                                        |                                              |                         |                      |               |                                 | Aladin               | to see other                      |
| Select All in current page Res    | et Selection                        |                                        |                                              |                         |                      |               |                                 | 🎋 SPLAT              | parameters                        |
| granule_uid ↓≣                    | dataproduct_type 1                  | target_name                            | time_min (d)                                 | time_max (d)            | access_url ↓†        | granule_gid 🔱 | obs_id It                       |                      |                                   |
| Zeissia_19920114_697_00_nativ     | spectrum                            | Zeissia                                | 1992-01-14T00:00:00.000                      | 1992-01-14T00:00:00.000 | http://cardamine.imc | native        | Zeissia_19920114_697_00_obs     |                      |                                   |
| Zeissia_19920114_697_00           | spectrum                            | Zeissia                                | 1992-01-14T00:00:00.000                      | 1992-01-14T00:00:00.000 | http://voparis-srv-p | formatted     | Zeissia_19920114_697_00_obs     | e 3DView             |                                   |
| Zao_20001026_262_00_nativ         | spectrum                            | Zao                                    | 2000-10-26T00:00:00.000                      | 2000-10-26T00:00:00.000 | http://cardamine.imc | native        | Zao_20001026_262_00_obs         | Example queries      |                                   |
| Zao_20001026_262_00               | spectrum                            | Zao                                    | 2000-10-26T00:00:00.000                      | 2000-10-26T00:00:00.000 | http://voparis-srv-p | formatted     | Zao_20001026_262_00_obs         | Saturn in March 2012 |                                   |
| Wesson_19911028_697_00_nativ      | spectrum                            | Wesson                                 | 1991-10-28T00:00:00.000                      | 1991-10-28T00:00:00.000 | http://cardamine.imc | native        | Wesson_19911028_697_00_obs      |                      |                                   |
| Wesson_19911028_697_00            | spectrum                            | Wesson                                 | 1991-10-28T00:00:00.000                      | 1991-10-28T00:00:00.000 | http://voparis-srv-p | formatted     | Wesson_19911028_697_00_obs      |                      |                                   |
| Viv_19911028_697_00_nativ         | spectrum                            | Viv                                    | 1991-10-28T00:00:00.000                      | 1991-10-28T00:00:00.000 | http://cardamine.imc | native        | Viv_19911028_697_00_obs         |                      |                                   |
| Viv_19911028_697_00               | spectrum                            | Viv                                    | 1991-10-28T00:00:00.000                      | 1991-10-28T00:00:00.000 | http://voparis-srv-p | formatted     | Viv_19911028_697_00_obs         | Hover t              | he mouse over the                 |
| Vihuri_19911213_697_00_nativ      | spectrum                            | Vihuri                                 | 1991-12-13T00:00:00.000                      | 1991-12-13T00:00:00.000 | http://cardamine.imc | native        | Vihuri_19911213_697_00_obs      | table to             | see thumbnails                    |
| Vihuri_19911213_697_00            | spectrum                            | Vihuri                                 | 1991-12-13T00:00:00.000                      | 1991-12-13T00:00:00.000 | http://voparis-srv-p | formatted     | Vihuri_19911213_697_00_obs      |                      |                                   |
| howing 1 to 10 of 940 entries 1 r | row selected                        |                                        |                                              |                         |                      |               |                                 |                      |                                   |
| Data Selection - Vetadata S       | Selection - All Data -              | All Metadata -                         |                                              |                         |                      |               | <ul> <li>Footprints+</li> </ul> |                      |                                   |
|                                   | Paris Observa     Contact : support | tory 2016 – VESP≙<br>t.epntap@obspm.fr | Tutorialis                                   |                         |                      | ŻDC 💆         | France CUT PLANET               |                      |                                   |
| Click to se                       | elect one                           | ormo                                   | ore lines &                                  | click "Da               | ta selecti           | ion" /        | Download to                     | retrieve da          | ata files                         |
| [ or click "                      | All meta                            | idata" /                               | Send table                                   | e to send               | complet              | e table       | e to TOPCAT                     | ]                    |                                   |

| Visualising results                |                                                                                                    |                                         |                         |                         |                      |               |                             |                                                |                                                 |               |       |
|------------------------------------|----------------------------------------------------------------------------------------------------|-----------------------------------------|-------------------------|-------------------------|----------------------|---------------|-----------------------------|------------------------------------------------|-------------------------------------------------|---------------|-------|
|                                    |                                                                                                    |                                         |                         |                         |                      |               |                             | La                                             | aunch V                                         | /O tools      |       |
|                                    |                                                                                                    |                                         |                         |                         |                      |               |                             |                                                | the set                                         |               |       |
|                                    |                                                                                                    |                                         |                         |                         |                      |               |                             | _ ei                                           | ther in                                         | om bulle      | DIS   |
|                                    | VESPA<br>Virtual European Solar and Planetary Access<br>VIV Custom resource Virtual European Solar and Planetary Access |                                         |                         |                         |                      |               |                             |                                                |                                                 |               |       |
| Results in service N               | /I4AST                                                                                                    |                                         |                         |                         |                      |               |                             | Plotting tools                                 | •                                               |               |       |
| how 10 - entries                   |                                                                                                    |                                         |                         |                         |                      |               | · · · · /                   |                                                |                                                 |               |       |
| Column visibility Show all         | Hide all                                                                                                    |                                         |                         |                         |                      |               |                             | 🙋 Aladin                                       |                                                 |               |       |
| Select All in current page Rese    | et Selection                                                                                                    |                                         |                         |                         |                      |               |                             | 🎋 SPLAT                                        |                                                 |               |       |
| granule_uid ↓₹                     | dataproduct_type 1                                                                                                    | target_name 🕼                           | time_min (d)            | time_max (d)            | access_url 1         | granule_gid 🕼 | obs_id                      | CASSIS                                         |                                                 |               |       |
| Zeissia_19920114_697_00_nativ      | spectrum                                                                                                    | Zeissia                                 | 1992-01-14T00:00:00.000 | 1992-01-14T00:00:00.000 | http://cardamine.imc | native        | Zeissia_19920114_697_00_obs |                                                |                                                 |               |       |
| Zeissia_19920114_697_00            | spectrum                                                                                                    | Zeissia                                 | 1992-01-14T00:00:00.000 | 1992-01-14T00:00:00.000 | http://voparis-srv-p | formatted     | Zeissia_19920114_697_00_obs | See 3DView                                     |                                                 |               |       |
| Zao_20001026_262_00_nativ          | spectrum                                                                                                    | Zao                                     | 2000-10-26T00:00:00.000 | 2000-10-26T00:00:00.000 | http://cardamine.imc | native        | Zao_20001026_262_00_obs     | Example que                                    | ries                                            |               |       |
| Zao_20001026_262_00                | spectrum                                                                                                    | Zao                                     | 2000-10-26T00:00:00.000 | 2000-10-26T00:00:00.000 | http://voparis-srv-p | formatted     | Zao_20001026_262_00_obs     | Saturn in March                                | n 2012                                          |               |       |
| Wesson_19911028_697_00_nativ       | spectrum                                                                                                    | Wesson                                  | 1991-10-28T00:00:00.000 | 1991-10-28T00:00:00.000 | http://cardamine.imc | native        | Wesson_19911028_697_00_obs  |                                                |                                                 |               | c     |
| Wesson_19911028_697_00             | spectrum                                                                                                    | Wesson                                  | 1991-10-28T00:00:00.000 | 1991-10-28T00:00:00.000 | http://voparis-srv-p | formatted     | Wesson_19911028_697_00_obs  |                                                | CASSIS                                          | s is the tool | ot    |
| Viv_19911028_697_00_nativ          | spectrum                                                                                                    | Viv                                     | 1991-10-28T00:00:00.000 | 1991-10-28T00:00:00.000 | http://cardamine.imc | native        | Viv_19911028_697_00_obs     |                                                | choice                                          | for spectra   |       |
| Viv_19911028_697_00                | spectrum                                                                                                    | Vīv                                     | 1991-10-28T00:00:00.000 | 1991-10-28T00:00:00.000 | http://voparis-srv-p | formatted     | Viv_19911028_697_00_obs     |                                                |                                                 |               |       |
| Vihuri_19911213_697_00_nativ       | spectrum                                                                                                    | Vihuri                                  | 1991-12-13T00:00:00.000 | 1991-12-13T00:00:00.000 | http://cardamine.imc | native        | Vihuri_19911213_697_00_obs  |                                                | TOPC                                            | AT is an all- |       |
| Vihuri_19911213_697_00             | spectrum                                                                                                    | Vihuri                                  | 1991-12-13T00:00:00.000 | 1991-12-13T00:00:00.000 | http://voparis-srv-p | formatted     | Vihuri_19911213_697_00_obs  |                                                |                                                 | a tool for t  | ablaa |
| howing 1 to 10 of 940 entries 1 re | ow selected                                                                                                    |                                         |                         |                         |                      |               |                             |                                                | purpos                                          | e toor for t  | ables |
| Data Selection - Metadata S        | election - All Data -                                                                                                   | All Metadata -                          |                         |                         |                      |               | ▼ Footprints+               |                                                |                                                 |               |       |
|                                    | © Paris Observato<br>Contact : support.                                                                                 | ory 2016 – VESPA Tu<br>apritap®obspm.fr | itorials                |                         | i i i                | ADC 🗹         |                             | 13<br>12<br>11<br>10<br>09<br>08<br>02<br>24 0 | 5 06 07 06 09 10 11<br>Wewlength in micro meter |               |       |

# CASSIS as a spectrum visualizer in VESPA

# In service IKS, select iksfinal and iksfig7 spectra in VOtable format

Or use "granule\_gid = corrected" in the query

| VESPA user interface - VE                                                                                                    | SP × D11.3 - Second VESPA incr        | e 🗙 🕱 Spectral quantities in | VESPA Query Inter                   | face                         | VESPA Query Interface X +     | × <sup>a</sup>       |  |  |  |
|----------------------------------------------------------------------------------------------------|---------------------------------------|------------------------------|-------------------------------------|------------------------------|-------------------------------|----------------------|--|--|--|
| ( vespa.obspm.fr/pla                                                                                                    | anetary/data/display/?resource_id=ive | p://vopdc.obspm/lesia/iks/ep | n&resource_type=epn&query_condition | C 🛞 🔍 ay/VES/D11.2+-+First+V | ESPA+incremental+report → 😭 🛍 | a 🗢 🔸 🏠 🚭 🎜 🚍        |  |  |  |
| 🙆 Les plus visités 👻 Ġ Goo                                                                                                    | ogle 🧰 eBay 🚞 LESIA 👻 🚞 Actua         | alités 👻 🚞 mail 👻 🚞 Stick 🤋  | 🗝 🚞 wiki, etc 👻 🚞 OVParis 👻         |                              |                               |                      |  |  |  |
| VESPA         Virtual European Solar and Planetary Access         All VO       Custom resource         Direct Query       Advanced Query |                                       |                              |                                     |                              |                               |                      |  |  |  |
| Results in servi                                                                                                    | ice IKS                               |                              |                                     |                              |                               | Plotting tools       |  |  |  |
| Show 10 - entries                                                                                                    |                                       |                              |                                     |                              |                               | 👶 ТОРСАТ             |  |  |  |
| Column visibility Sho                                                                                                    | w all Hide all                        |                              |                                     |                              |                               | 🕖 Aladin             |  |  |  |
| Select All in current page                                                                                                    | e Reset Selection                     |                              |                                     |                              |                               | 🎋 SPLAT              |  |  |  |
| granule_uid ↓₹                                                                                                    | dataproduct_type                      | target_name 11               | time_min (d) 🕸                      | time_max (d)                 | access_url 1                  | CASSIS               |  |  |  |
| lksfinalC                                                                                                    | spectrum                              | 1P                           | 1986-03-06T00:00:00.000             | 1986-03-06T00:00:00.000      | http://voparis-srv.o          | 200 0D) (            |  |  |  |
| iksfinalA                                                                                                    | spectrum                              | 1P                           | 1986-03-06T00:00:00.000             | 1986-03-06T00:00:00.000      | http://pdssbn.astro           | er 3Dview            |  |  |  |
| iksfig7C                                                                                                    | spectrum                              | 1P                           | 1986-03-06T00:00:00.000             | 1986-03-06T00:00:00.000      | http://voparis-srv.o          | Example queries      |  |  |  |
| iksfig7A                                                                                                    | spectrum                              | 1P                           | 1986-03-06T00:00:00.000             | 1986-03-06T00:00:00.000      | http://pdssbn.astro           | Saturn in March 2012 |  |  |  |
| iks193C                                                                                                    | spectrum                              | 1P                           | 1986-03-06T00:00:00.000             | 1986-03-06T00:00:00.000      | http://voparis-srv.o          |                      |  |  |  |
| iks193A                                                                                                    | spectrum                              | 1P                           | 1986-03-06T00:00:00.000             | 1986-03-06T00:00:00.000      | http://pdssbn.astro           |                      |  |  |  |
| iks192C                                                                                                    | spectrum                              | 1P                           | 1986-03-06T00:00:00.000             | 1986-03-06T00:00:00.000      | http://voparis-srv.o          | i o Ma               |  |  |  |
| iks192A                                                                                                    | spectrum                              | 1P                           | 1986-03-06T00:00:00.000             | 1986-03-06T00:00:00.000      | http://pdssbn.astro           | rad                  |  |  |  |
| iks191C                                                                                                    | spectrum                              | 1P                           | 1986-03-06T00:00:00.000             | 1986-03-06T00:00:00.000      | http://voparis-srv.o          | -2.e-6               |  |  |  |
| iks191A                                                                                                    | spectrum                              | 1P                           | 1986-03-06T00:00:00.000             | 1986-03-06T00:00:00.000      | http://pdssbn.astro           | 2 4<br>wavelength    |  |  |  |

Click to select one or more lines & click "Data selection" / Send spectra to load data into CASSIS [ or / Send Table to load in TOPCAT ]

## CASSIS as a visualizer

## CASSIS receives spectra from search interface, can overplot selections

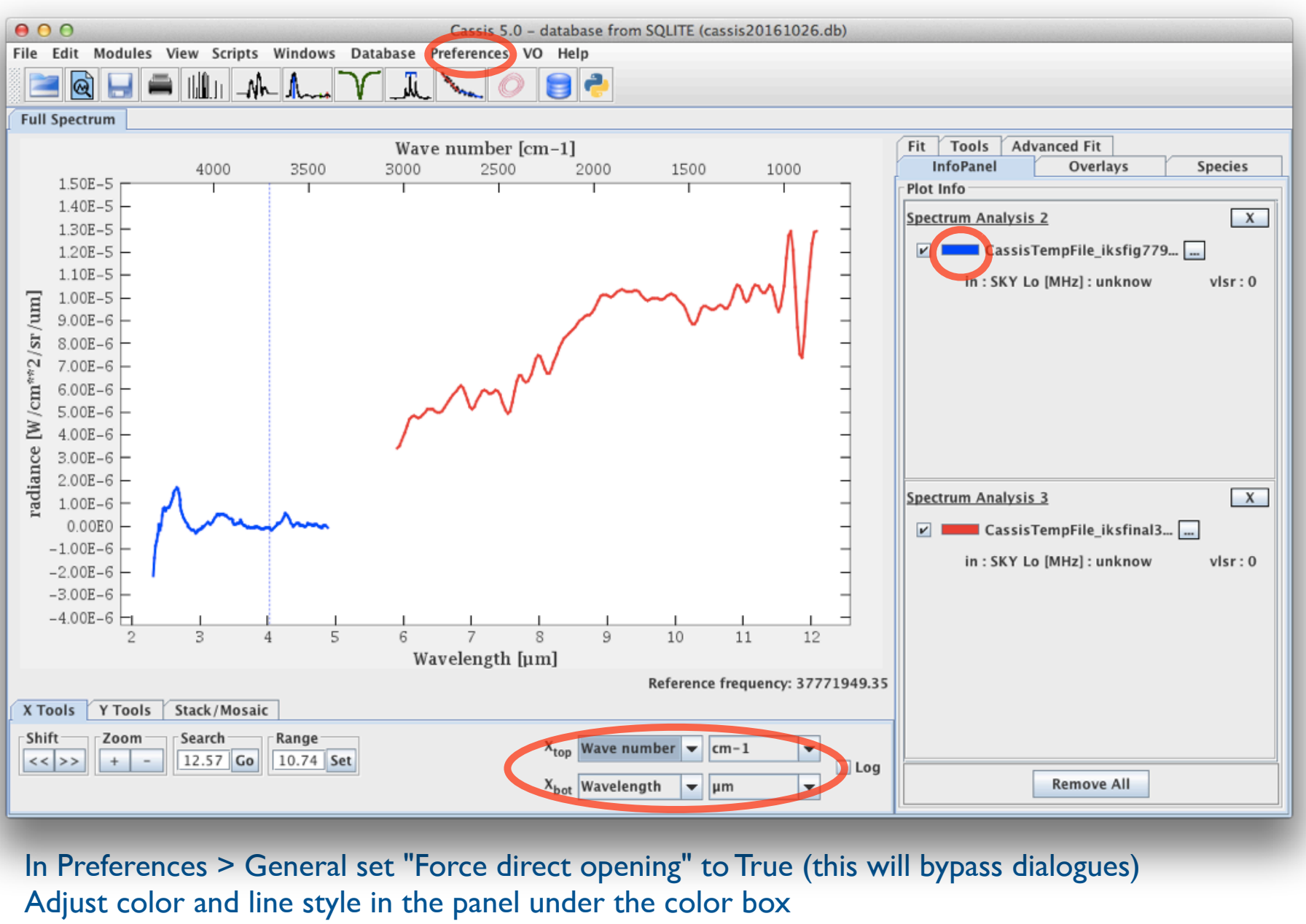

Change units and navigate with lower panel buttons

# Visualization and arithmetics in CASSIS

## CASSIS can overplot a selection of spectra and manipulate them

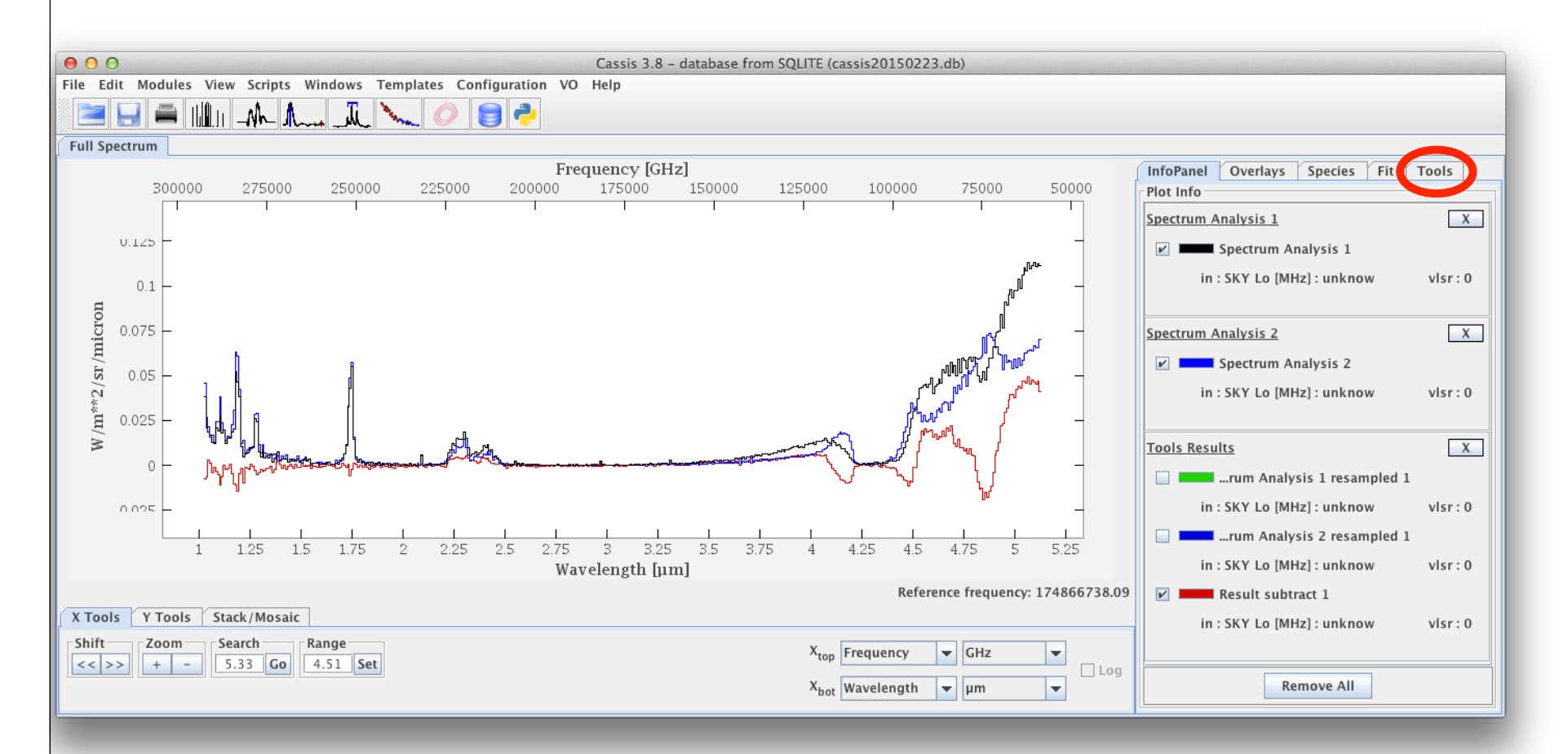

Press "shift" to see level at mouse location Left click or "Comm"-drag to set plotting region "Alt"-drag to select a region (used in "Fit" tab) "Alt"-click to set markers (& remove them in InfoPanel) Mouse-wheel to zoom in/out Click the "Tools" tab to combine spectra Spectra are resampled to a common wvl vector on the fly The "Species" tab accesses line databases (most of them related to the ISM) Also includes LTE and RADEX modeling

## Spectral comparisons from different services

In VESPA, ask for spectra of asteroid Vesta and look in M4ast result page: Use "target\_name = vesta" & "granule\_gid = formatted" in the query

| 00                                         |                                                      |                                    | VESPA Query Interface        |                          |                             |                                                |
|--------------------------------------------|------------------------------------------------------|------------------------------------|------------------------------|--------------------------|-----------------------------|------------------------------------------------|
| X VESPA user interface - VESP/ × X D11.    | 3 – Second VESPA increi 🗙 💥 Sp                       | ectral quantities in use for A     | VESPA Query Interface ×      | ADQL Query X             | VESPA Query Interface × +   |                                                |
| Vespa.obspm.fr/planetary/data/             | display/?resource_id=ivo://vopdc                     | obspm/imcce/m4ast&res.             | ource_type=epn&query_cond Cf | (ay/VES/D11.2+-+First+VE | SPA+incremental+report >) 🟠 | ê ♥ ♣ ♠ ✿- ₽ # ≡                               |
| Virtu                                      | ESPA<br>Jal European Solar<br>Custom resource Direct | and Planetary<br>Query Advanced Qu | Access                       |                          | 20                          | Help                                           |
| Results in service M4AS                    | π                                                    |                                    |                              |                          |                             | Plotting tools                                 |
| thow 10 - entries                          |                                                      |                                    |                              |                          |                             | 🚱 ТОРСАТ                                       |
| Column visibility Show all Hide all        |                                                      |                                    |                              |                          |                             | 🥭 Aladin                                       |
| Select All in current page Reset Select    | tion                                                 |                                    |                              |                          |                             |                                                |
| granule_uid ↓.                             | dataproduct_type                                     | target_name 11                     | time_min (d)                 | time_max (d)             | access_url 11               | CASSIS                                         |
| Vesta_20030331_568_01_nativ                | spectrum                                             | Vesta                              | 2003-03-31T11:44:59.999      | 2003-03-31T11:44:59.999  | http://cardamine.imc        | ene,                                           |
| Vesta_20030331_568_01                      | spectrum                                             | Vesta                              | 2003-03-31T11:44:59.999      | 2003-03-31T11:44:59.999  | http://voparis-srv-p        | ee 3DView                                      |
| Vesta_20030331_568_00_nativ                | spectrum                                             | Vesta                              | 2003-03-31T10:20:00.000      | 2003-03-31T10:20:00.000  | http://cardamine.imc        | Example queries                                |
| Vesta_20030331_568_00                      | spectrum                                             | Vesta                              | 2003-03-31T10:20:00.000      | 2003-03-31T10:20:00.000  | http://voparis-srv-p        | Saturn in March 2012                           |
| Vesta_20030330_568_02_nativ                | spectrum                                             | Vesta                              | 2003-03-30T13:09:59.999      | 2003-03-30T13:09:59.999  | http://cardamine.imc        |                                                |
| Vesta_20030330_568_02                      | spectrum                                             | Vesta                              | 2003-03-30T13:09:59.999      | 2003-03-30T13:09:59.999  | http://voparis-srv-p        | 10                                             |
| Vesta_20030330_568_01_nativ                | spectrum                                             | Vesta 2003-03-30T12:15:59.999      |                              | 2003-03-30T12:15:59.999  | http://cardamine.imc        |                                                |
| Vesta_20030330_568_01                      | spectrum                                             | Vesta                              | 2003-03-30T12:15:59.999      | 2003-03-30T12:15:59.999  | http://voparis-srv-p        | ¥                                              |
| Vesta_20030330_568_00_nativ                | spectrum                                             | Vesta                              | 2003-03-30T10:03:00.000      | 2003-03-30T10:03:00.000  | http://cardamine.imc        | 02                                             |
| Vesta_20030330_568_00                      | spectrum                                             | Vesta                              | 2003-03-30T10:03:00.000      | 2003-03-30T10:03:00.000  | http://voparis-srv-p        | 05 10 15 20 25 30<br>Wavelength in micro meter |
| amine.imcce.fr/m4ast/Spectre/Vesta_2003033 | 0_568_02.txt                                         |                                    |                              |                          |                             |                                                |

Select prefered results visually from thumbnails Pick-up VOtable versions (if not already selected in the query) & send as spectra

## Spectral comparisons from different services

In VESPA, ask for spectra of SNC meteorites and look in pds\_speclib result page: Use "granule\_gid=natural\_meteorite\_rock" in the query

| <ul> <li>i vespa.obspm.fr/planetary/data/display/?resource_access_url=http://voparis-cdpp-new.obspm.fr/_system_/tap/run/tap&amp;r</li> <li>i vespa.obspm.fr/planetary/data/display/?resource_access_url=http://voparis-cdpp-new.obspm.fr/_system_/tap/run/tap&amp;r</li> <li>i vespa.obspm.fr/planetary/data/display/?resource_access_url=http://voparis-cdpp-new.obspm.fr/_system_/tap/run/tap&amp;r</li> <li>i vespa.obspm.fr/planetary/data/display/?resource_access_url=http://voparis-cdpp-new.obspm.fr/_system_/tap/run/tap&amp;r</li> <li>i vespa.obspm.fr/planetary/data/display/?resource_access_url=http://voparis-cdpp-new.obspm.fr/_system_/tap/run/tap&amp;r</li> <li>i vespa.obspm.fr/planetary/data/display/?resource_access_url=http://voparis-cdpp-new.obspm.fr/_system_/tap/run/tap&amp;r</li> <li>i vespa.obspm.fr/planetary/data/display/?resource_access_url=http://voparis-cdpp-new.obspm.fr/_system_/tap/run/tap&amp;r</li> <li>i vespa.obspm.fr/planetary/data/display/?resource_access_url=http://voparis-cdpp-new.obspm.fr/_system_/tap/run/tap&amp;r</li> <li>i vespa.obspm.fr/planetary/data/display/?resource_access_url=http://voparis-cdpp-new.obspm.fr/_system_/tap/run/tap&amp;r</li> <li>i vespa.obspm.fr/planetary/data/display/?resource_access_url=http://voparis-cdpp-new.obspm.fr/_system_/tap/run/tap&amp;r</li> <li>i vespa.obspm.fr/planetary/data/display/?resource_access_url=http://voparis-cdpp-new.obspm.fr/_system_/tap/run/tap&amp;r</li> <li>i vespa.obspm.fr/planetary/data/display/?resource_access_url=http://voparis-cdpp-new.obspm.fr/_system_/tap/run/tap&amp;r</li> <li>i vespa.obspm.fr/planetary/data/display/?resource_access_url=http://voparis-cdpp-new.obspm.fr/_system_/tap/run/tap&amp;r</li> <li>i vespa.obspm.fr/planetary/data/display/resource_access_url=http://voparis-cdpp-new.obspm.fr/_system_access</li> <li>i vespa.obspm.fr/planetary/data/display/resource_access_url=http://voparis-cdpp-new.obspm.fr/_system_access</li> <li>i vespa.obspm.fr/planetary/data/display/resource_access_url=http://voparis-cdpp-new.obspm.fr/_system_</li></ul> | =                                                                                                    |  |  |  |  |  |  |  |  |  |  |
|----------------------------------------------------------------------------------------------------|----------------------------------------------------------------------------------------------------|--|--|--|--|--|--|--|--|--|--|
| ★ VESPA user interface - VESP/ × ★ D11.3 - Second VESPA incre: × ★ Spectral quantities in use for × ◆ VESPA Query Interface × ADQL Query × ◆ VESPA Query Interface × + <ul> <li> <ul> <li> <ul> <li> <li> <ul> <li> <ul> <li> <li> <ul> <li> <li> <ul> <li> <li> <ul> <li> <li> <ul> <li> <li> <ul> <li> <li> <ul> <li> <li> <li> <li> </li> <li> <li> </li> <li> <li> </li> <li> <li> <li> <li> </li> <li> <li> </li> <li> <li> </li> <li> <li> </li> <li> <li> </li> <li> <li> </li> <li> </li> <li> </li> <li> </li> <li> </li> <li> </li> <li> </li> <li> </li> <li> </li> <li> </li> <li> <li> </li> <li> </li> <li></li></li></li></li></li></li></li></li></li></li></li></li></li></li></li></ul></li></li></ul></li></li></ul></li></li></ul></li></li></ul></li></li></ul></li></li></ul></li></ul></li></li></ul></li></ul></li></ul>                                                                                                    |                                                                                                    |  |  |  |  |  |  |  |  |  |  |
| Show     10     • entries     • OPCAT       Column visibility     Show all     Hide all     • Aladin       Select All in current page     Reset Selection     • SPLAT                                                                                                    |                                                                                                    |  |  |  |  |  |  |  |  |  |  |
| granule_uid 17 dataproduct_type 11 target_name 11 time_min (d) 11 time_max (d) 11 access_url 11 time_cassis                                                                                                    |                                                                                                    |  |  |  |  |  |  |  |  |  |  |
| SNC_ZAG1_CP_L_C4S47031_0101 spectrum ZAGAMI 1970-01-01T00:00:00.000 http://voparis-srv.o                                                                                                    |                                                                                                    |  |  |  |  |  |  |  |  |  |  |
| SNC_ZAG1_CP_0_C4S41272_0101 spectrum ZAGAMI 1970-01-01T00:00:00.000 1970-01-01T00:00:00.000 http://voparis-srv.o                                                                                                    |                                                                                                    |  |  |  |  |  |  |  |  |  |  |
| SNC_SHG1_CP_0_C4S41275_0101         spectrum         SHERGOTTY         1970-01-01T00:00:00.000         1970-01-01T00:00:00.000         http://voparis-srv.o         Example queries                                                                                                    |                                                                                                    |  |  |  |  |  |  |  |  |  |  |
| SNC_NAK1_CP_0_C4S47028_0101 spectrum NAKHLA 1970-01-01T00:00:00.000 1970-01-01T00:00:00.000 http://voparis-srv.o Saturn in March 2012                                                                                                    |                                                                                                    |  |  |  |  |  |  |  |  |  |  |
| SNC_LAF1_CP_0_C4S47030_0101 spectrum LAFAYETTE 1970-01-01T00:00:00.000 1970-01-01T00:00:00.000 http://voparis-srv.o                                                                                                    |                                                                                                    |  |  |  |  |  |  |  |  |  |  |
| SNC_GOVAL1_CP_C4S47058_0101 spectrum GOVERNADOR_VALADARES 1970-01-01T00:00:00.000 1970-01-01T00:00:00.000 http://voparis-srv.o                                                                                                    |                                                                                                    |  |  |  |  |  |  |  |  |  |  |
| MGP075 spectrum CHASSIGNY 1989-12-15T00:00:00.000 1989-12-15T00:00:00.000 http://voparis-srv.o                                                                                                    |                                                                                                    |  |  |  |  |  |  |  |  |  |  |
| LAMT05 spectrum LOS_ANGELES 2000-04-14T00:00:00.000 http://voparis-srv.o                                                                                                    |                                                                                                    |  |  |  |  |  |  |  |  |  |  |
| CGP071 spectrum EETA79001 1987-07-01T00:00:00.000 1987-07-01T00:00:00.000 http://voparis-srv.o                                                                                                    | -                                                                                                    |  |  |  |  |  |  |  |  |  |  |
| CBLM07         spectrum         ALH84001         1988-05-24T00:00:00.000         1988-05-24T00:00:00.000         http://voparis-srv.o           Showing 1 to 10 of 23 entries         3 rows selected         ************************************                                                                                                    | CBLM07         spectrum         ALH84001         1988-05-24T00:00:00.000         1988-05-24T00:00:00.000         http://voparis-srv.o |  |  |  |  |  |  |  |  |  |  |
| X     Q thumb     No     Tout surligner     Respecter la casse     Mots entiers     Occurrence 1 sur 1                                                                                                    |                                                                                                    |  |  |  |  |  |  |  |  |  |  |

#### Select prefered results visually from thumbnails & send as spectra

## Spectral comparisons from different services

#### All spectra will plot immediately in the same window

Spectral axis units will be converted if needed

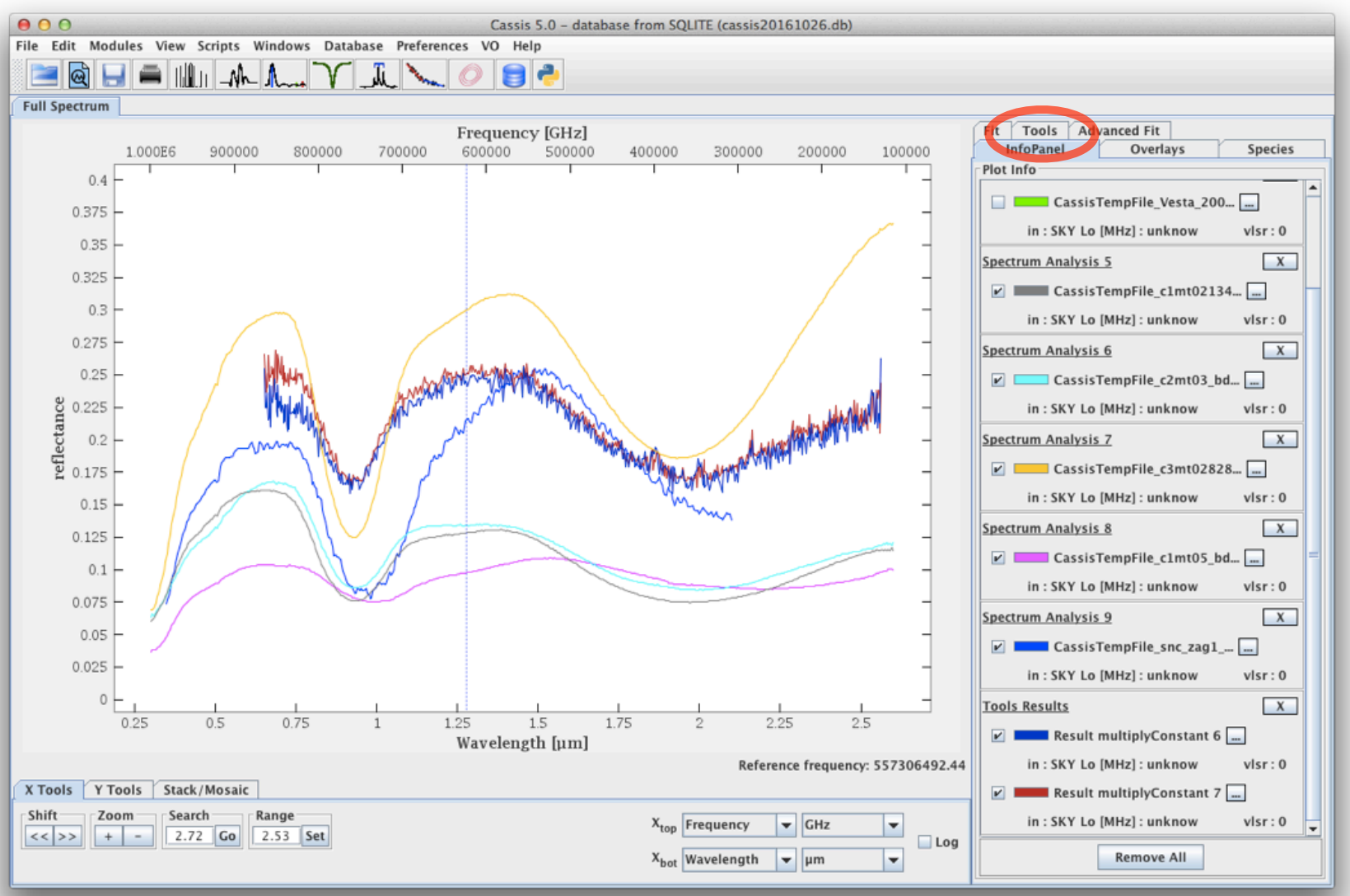

#### Use Tools tab to scale flux axis (multiply M4ast spectra by 0.25)

Scaling is required, as Vesta spectra are provided as normalized I/F, and SNC spectra as reflectance factor

## Analyzing spectral cubes with APERICubes & CASSIS

#### APERICubes is a PDS spectral cube viewer for the VIRTIS instrument

see Tuto\_TopCat\_VEx for details - http://voplus.obspm.fr/apericubes/js9/demo.php

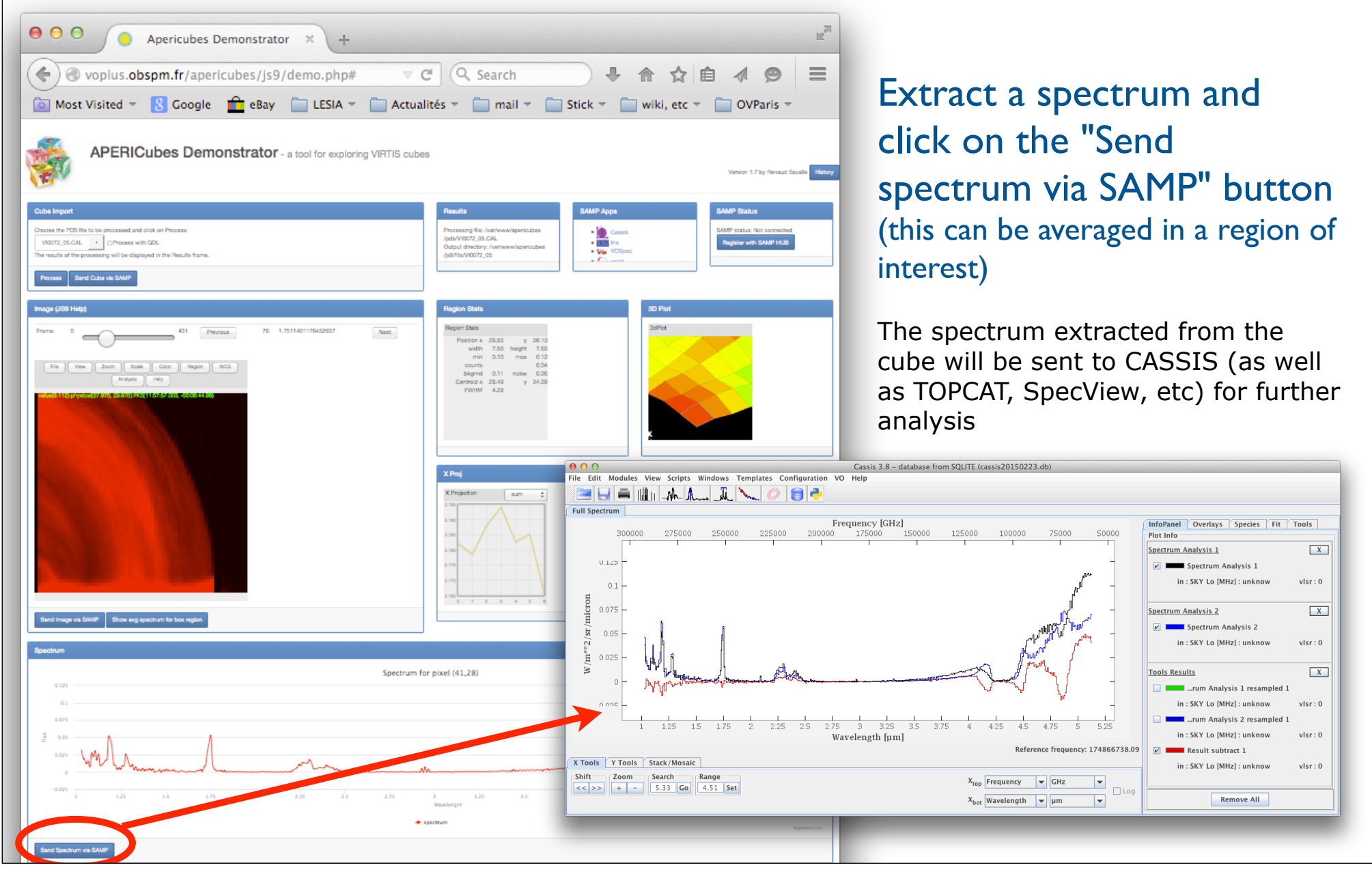

## Special uses in CASSIS

#### With adequate script CASSIS can plot spectral segments independently

In this case, 8 overlapping spectral orders from VIRTIS-H/Rosetta in the same file (the default is to merge overlaping regions)

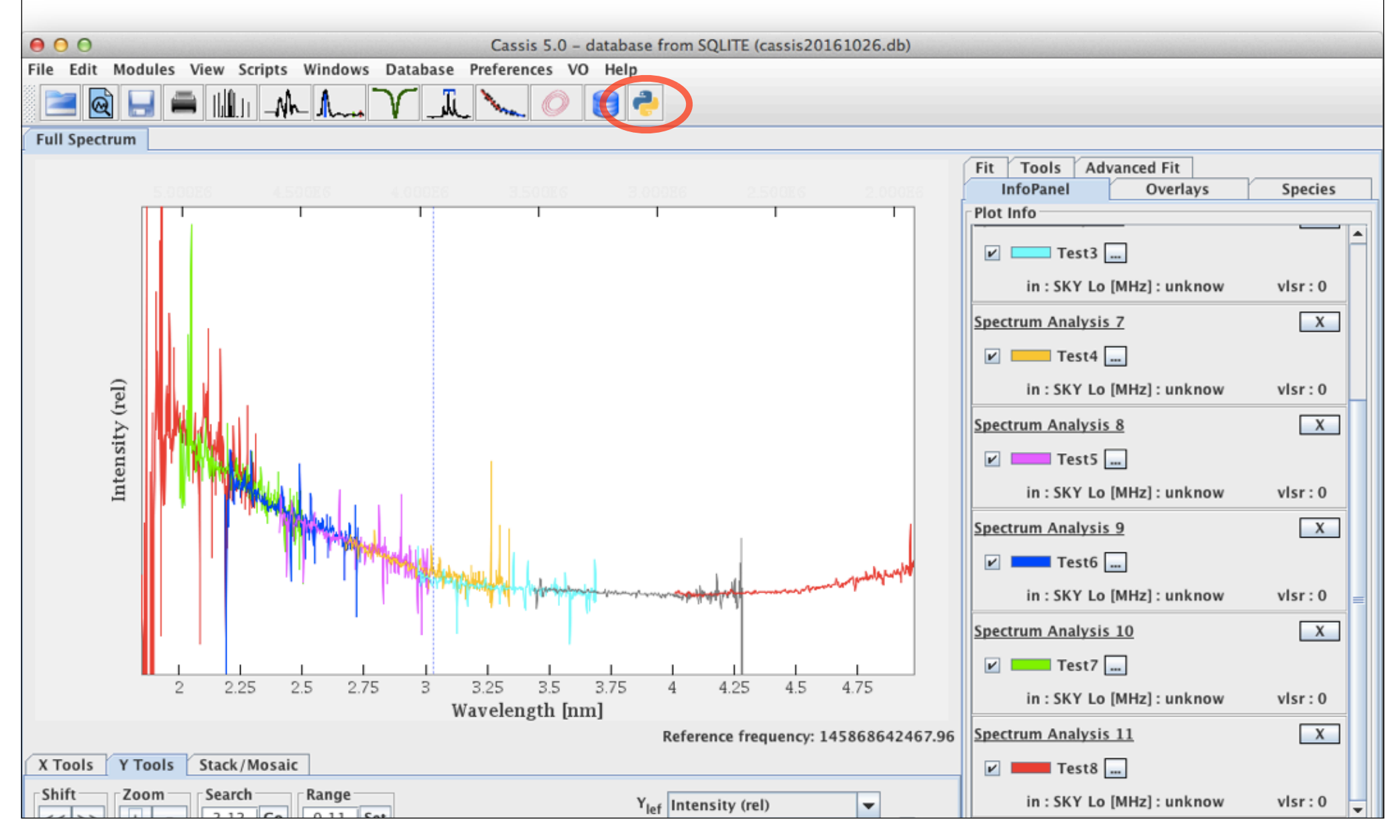

## CASSIS as a VO search tool

#### Select EPN-TAP under the VO menu to access VESPA-compliant data services

The ADQL query is filled automatically from exposed parameter fields, but can be edited manually You can select several services (Comm-click) in the left list to query them together An SSA client is also available for more general astronomy services (SSA protocol)

| 00     | 0                                     |                        | Cassis 5.0 -         | database from SQL  | ITE (cassis20)    | 161026.db)    |                     |                    |               |                       |         |  |  |
|--------|---------------------------------------|------------------------|----------------------|--------------------|-------------------|---------------|---------------------|--------------------|---------------|-----------------------|---------|--|--|
| File   | Edit Modules Vie                      | w Scripts Window       | s Database Prefe     | erences VO Help    |                   |               |                     |                    |               |                       |         |  |  |
|        | a 🖾 🛄 🚍 🕯                             | IIII AA A              |                      |                    | •                 |               |                     |                    |               |                       |         |  |  |
|        |                                       | III.]  —4¥1°— JI\~~+4  |                      |                    | 0                 |               |                     |                    |               |                       |         |  |  |
| Full   | Spectrum                              |                        |                      |                    | EDN               |               |                     |                    |               | Sector States         |         |  |  |
|        |                                       |                        | and state            |                    | Chiery parameters |               |                     |                    |               |                       |         |  |  |
|        | short_name                            | Dispats provide halion | res_title            |                    | ivo: //cdm        |               | Query parameter     |                    |               |                       |         |  |  |
|        | AMDA                                  | Auroral Planetary Im   | aging and Spectrosco |                    | ivo://cap         |               | Target name         |                    |               |                       |         |  |  |
|        | BASECOM                               | The Nancay Cometa      | ry Database          | γP γ               | ivo://vop         |               | Time                | min                | ma            | x                     |         |  |  |
|        | BDIP                                  | Base de Données d'     | mages Planetaires    |                    | ivo://vop         |               | Spectral range      |                    |               |                       |         |  |  |
|        | BIRA-IASB TAP                         | VESPA PA team serv     | er TAP service       |                    | ivo://bira        |               | Dataproduct type    | Spectrum           |               | <b>~</b>              |         |  |  |
|        | : DynAstVO                            | Asteroid orbital data  | base and ephemerid   | es                 | ivo://vop         | Query for the | e selected service( | s)                 |               |                       |         |  |  |
| [n]    | ExoPlanet                             | Extrasolar Planets Er  | ncyclopaedia         |                    | ivo://vop         | SELECT * FRO  | M #tablename# WH    | IERE (dataproduct_ | type LIKE 'sp | pectrum' OR dataprodu | ct_type |  |  |
| m      | IAA and CAB TAP                       | Cross section values   | TAP service          |                    | ivo://spe         | E 'sp')       |                     |                    |               |                       |         |  |  |
| SI     | IKS                                   | IR spectroscopy of c   | omet Halley          |                    | ivo://vop         |               |                     |                    |               |                       |         |  |  |
| 5      | ↓ ↓ ↓ ↓ ↓ ↓ ↓ ↓ ↓ ↓ ↓ ↓ ↓ ↓ ↓ ↓ ↓ ↓ ↓ | illumination mans of   | n/P                  |                    | ▶                 |               |                     |                    |               |                       |         |  |  |
| 1.848  | 6 Sanvi                               |                        | Table name           |                    |                   |               |                     | Send au            | erv           |                       |         |  |  |
| CI     | ) Servi                               |                        | Table fiame          |                    |                   |               |                     |                    | ,             |                       |         |  |  |
| N/0    | ike                                   |                        |                      |                    |                   |               |                     | ****               |               |                       |         |  |  |
|        |                                       |                        |                      |                    |                   |               |                     |                    |               |                       |         |  |  |
| nc     | sun_distance_min                      | sun_distance_max       | earth_distance_min   | earth_distance_mai | x time_min        | time_max      | target_time_min     | target_time_max    | time_scale    | time_sampling_step_i  | min ti  |  |  |
| lia    | 0.79                                  | 0.79                   | 1.15                 | 1.15               | 2446495.5         | 2446495.5     | NaN                 | NaN                | UTC           | NaN                   | Na      |  |  |
| ad     | 0.79                                  | 0.79                   | 1.15                 | 1.15               | 2446495.5         | 2446495.5     | NaN                 | NaN                | UTC           | NaN                   | Na      |  |  |
| -      | 0.79                                  | 0.79                   | 1.15                 | 1.15               | 2446495.5         | 2446495.5     | NaN                 | NaN                | UTC           | NaN                   | Na      |  |  |
|        | -: 0.79                               | 0.79                   | 1.15                 | 1.15               | 2446495.5         | 2446495.5     | NaN                 | NaN                | UTC           | NaN                   | Na      |  |  |
|        | _; 0.79                               | 0.79                   | 1.15                 | 1.15               | 2446495.5         | 2446495.5     | NaN                 | NaN                | UTC           | NaN                   | Na      |  |  |
|        |                                       | 0.79                   | 1.15                 | 1.15               | 2446495.5         | 2446495.5     | NaN                 | NaN                | UTC           | NaN                   | Na      |  |  |
|        | 0.79                                  | 0.79                   | 1.15                 | 1.15               | 2446495.5         | 2446495.5     | NaN                 | NaN                | UTC           | NaN                   | Na      |  |  |
|        | 0.79                                  | 0.79                   | 1.15                 | 1.15               | 2446495.5         | 2440495.5     | NaN                 | NaN                | UTC           | NaN                   | Na      |  |  |
|        | 0.79                                  | 0.79                   | 1.15                 | 1.15               | 2440495.5         | 2446495.5     | NaN                 | NaN                | итс           | NaN                   | N:      |  |  |
|        | 0.79                                  | 0.79                   | 1.15                 | 1.15               | 2446495.5         | 2446495.5     | NaN                 | NaN                | UTC           | NaN                   | Na      |  |  |
|        | 0.70                                  | 0.70                   | 1 15                 | 1.15               | 2446495.5         | 2446495.5     | NaN                 | NaN                | UTC           | NaN                   | Na      |  |  |
| 4 -    |                                       |                        |                      | 1.15               | 2446495.5         | 2446495.5     | NaN                 | NaN                | UTC           | NaN                   | Na      |  |  |
| ect s  | pectra.                               | CIICK ON               |                      | 1.15               | 2446495.5         | 2446495.5     | NaN                 | NaN                | UTC           | NaN                   | Na      |  |  |
|        |                                       |                        |                      | 1.15               | 2446495.5         | 2446495.5     | NaN                 | NaN                | UTC           | NaN                   | Na      |  |  |
| icolos | " and c                               | onfirm                 |                      | 1.15               | 2446495.5         | 2446495.5     | NaN                 | NaN                | UTC           | NaN                   | Na      |  |  |
| ispia) |                                       |                        |                      | 1.15               | 2446495.5         | 2446495.5     | NaN                 | NaN                | UTC           | NaN                   | Na      |  |  |
|        |                                       |                        |                      | 1.15               | 2440495.5         | 2440495.5     | NaN                 | NaN                |               | NaN                   | Na      |  |  |
| ault   | access D                              | aramete                | er –                 | 1.15               | 2446495.5         | 2446495.5     | NaN                 | NaN                | штс           | NaN                   | Na      |  |  |
|        | P                                     |                        |                      |                    |                   |               |                     |                    |               |                       | 1       |  |  |
|        |                                       |                        |                      |                    |                   |               |                     |                    |               |                       |         |  |  |
|        | volable data pars                     | ea                     |                      |                    |                   |               |                     | Dow                | nioad         | Display Ope           | n resu  |  |  |

## Use with external (not VO) services

#### Get a simulated Earth atmosphere transmission spectrum from TAPAS

http://www.pole-ether.fr/tapas/ (requires registration) - ask for a VOTable output, open it in CASSIS

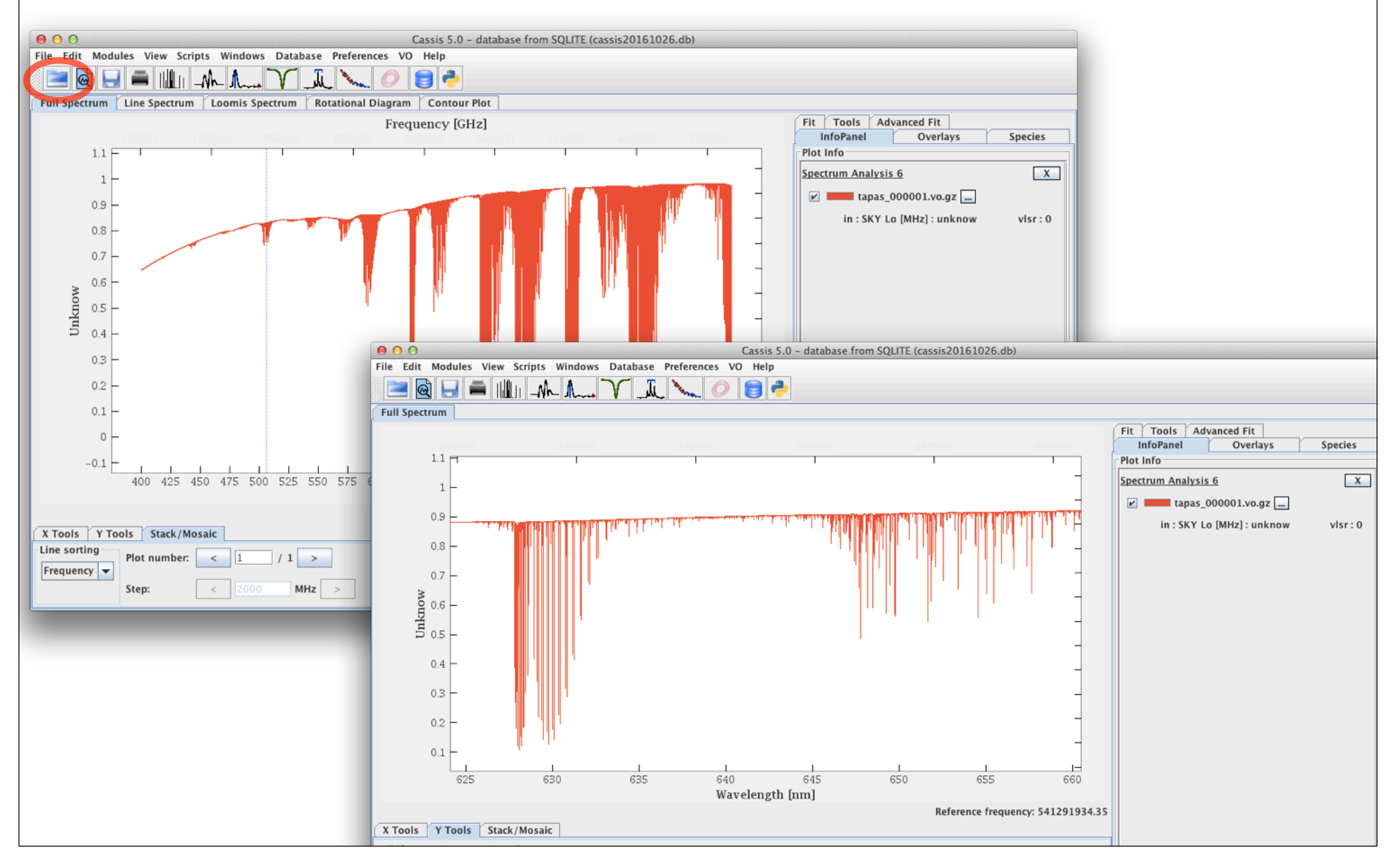

## Use with external (not VO) services

#### Get a Titan atmosphere spectrum from Planetary Spectrum Generator

https://ssed.gsfc.nasa.gov/psg/ (requires manual configuration) and retrieve the standard ascii output

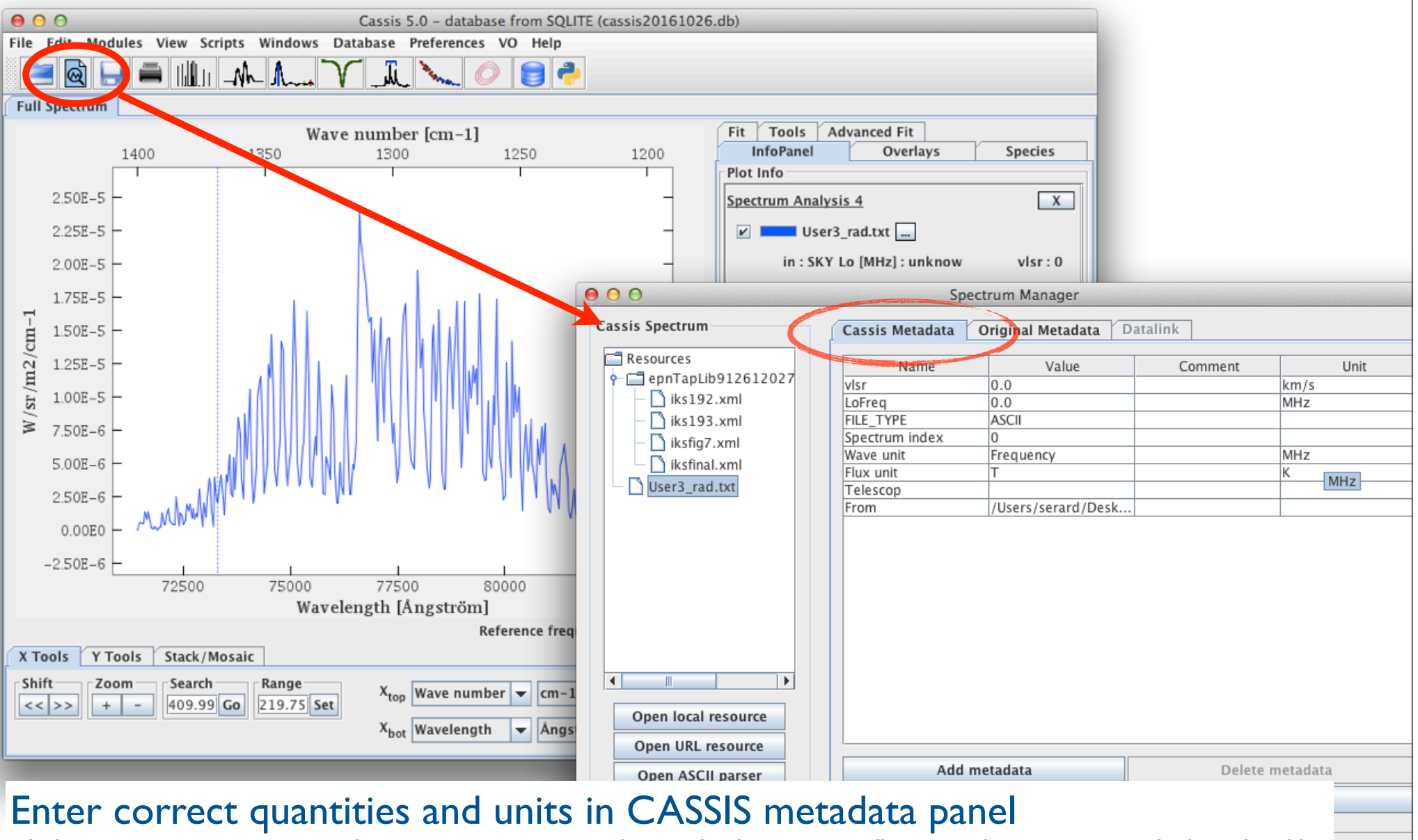

Click SpectrumManager and go to CASSIS metadata tab, fix wave & flux unit lines as provided in the file

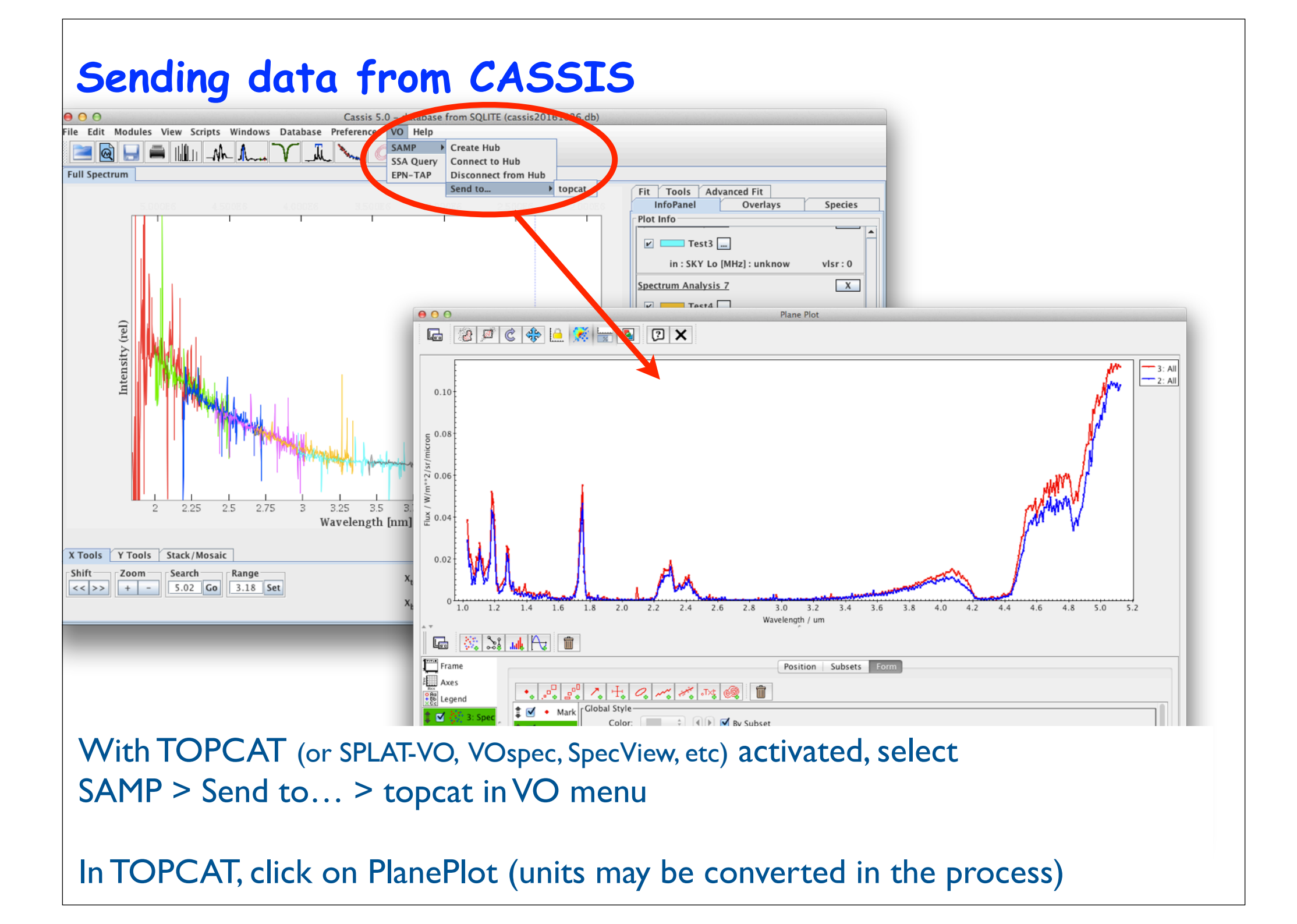

## Sending data from TOPCAT

| TOPCAT Fil                                                                                                    | e Views                                   | Graphics Joi                                                                   | ns Windows                                                                                                    | VO Interop | Help                                                                           |                                                      | • 😨                                          |
|----------------------------------------------------------------------------------------------------|-------------------------------------------|--------------------------------------------------------------------------------|----------------------------------------------------------------------------------------------------|------------|--------------------------------------------------------------------------------|------------------------------------------------------|----------------------------------------------|
| Table List     Table List     Table List     Compared to the second second | 0_2010_06_(<br>20_profq_HC<br>59_profq_CC | Current Table<br>Loca<br>N<br>R<br>Colui<br>Sort O<br>Row Sul<br>Activation Ac | TO<br>Properties<br>abel: titan<br>tion: Vespa:titan<br>ame: titan<br>ows: 1 430<br>mns: 58<br>rder: 1 430<br>mns: 58<br>rder: 1 430<br>mns: 58<br>rder: 1 430<br>mns: 58<br>rder: 1 430<br>mns: 58<br>rder: 1 430<br>mns: 58<br>rder: 1 430<br>mns: 58<br>rder: 1 430<br>mns: 58<br>rder: 1 430<br>mns: 58<br>rder: 1 430<br>mns: 58<br>rder: 1 430<br>mns: 58<br>rder: 1 430<br>mns: 58 | Cies       | MP Status<br>op Internal Hub<br>oadcast table<br>nd table to<br>‡<br>dcast Row | f(x)         Send table to a single other using SAMP | an/to_vot_titan.<br>vot_titan.<br>_fr/vo/pla |
| 78 / 182                                                                                                    | 21 M                                      | SAMP<br>Messages:                                                              | С                                                                                                    | )          | Clients: 🖲                                                                     | 🎂 🖾 🗖 🔊                                              | vot_titan.<br>vot_titan.<br>vot_titan.       |

Use menu item Interop > Send table to.... in TOPCAT A table is transmitted to other VO ploting tools Will open in CASSIS if format is adequate (2 columns with known units)

Going through TOPCAT may help ingesting spectral data that do not enter CASSIS easily

### Other relevant tutorials

Tuto\_Spectro EPN-TAP spectroscopy data services in VESPA, use with various spectral tools

Tuto\_TopCat\_VEx Imaging spectroscopy from Venus-Express, CASSIS interaction with APERICubes

<u>QGIS\_plugin</u> https://github.com/epn-vespa/tutorials/blob/master/vo\_qgis\_plugin/vo-qgis-plugin.md Imaging spectroscopy of Mars from CRISM, sending spectra from TAPhandle or QGIS to CASSIS The Europlanet 2020 Research Infrastructure project has received funding from the European Union's Horizon 2020 research and innovation programme under grant agreement No 654208.

http://www.europlanet-vespa.eu/